## Procedura di installazione su Apple Mac

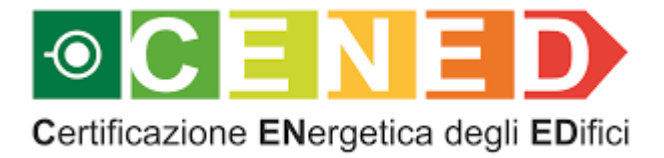

A cura di ARIA SPA

## Contenuti

La presente guida contiene la descrizione della procedura di installazione del software CENED+2 su Apple Mac, valida per nuove installazioni a partire dalla versione 1.1.12.

## 1. Installazione di Java 11

1.1 Aprire il proprio browser (ad esempio Safari),incollare nella barra degli indirizzi il seguente link e premere Invio:

https://download.java.net/java/GA/jdk11/9/GPL/openjdk-11.0.2 osx-x64 bin.tar.gz

Nella cartella Download verrà scaricato il file "openjdk-11.0.2\_osx-x64\_bin.tar"

| 000            | 🙆 Dowr                                 | load                   |                               |
|----------------|----------------------------------------|------------------------|-------------------------------|
| < >            | ······································ |                        | Q. Cerca                      |
| Preferiti      | openjdk-11.0x-x64_bin.tar              |                        | - 100 MM                      |
| 🖺 Documenti    |                                        |                        | A                             |
| Recenti        |                                        |                        |                               |
| 🕂 Applicazioni |                                        |                        |                               |
| AirDrop        |                                        |                        | ****                          |
| Scrivania      |                                        |                        | 8                             |
| O Download     |                                        |                        |                               |
| Тад            |                                        |                        | TAD                           |
| Grigio         |                                        |                        | IAR                           |
| 😑 Arancio      |                                        |                        |                               |
| 🦲 Giallo       |                                        | openidk-11 0 2         | osy-x64 bin tar               |
| Verde          |                                        | Archivio tar - 299,7 I | MB                            |
| 🔵 Blu          |                                        | Informazioni           |                               |
| Rosso          |                                        | Creato                 | Venerdì 18 gennaio 2019 09:22 |
| 🔘 Tutti i tag  |                                        | Modificato             | oggi, 12:07                   |
|                |                                        |                        | $\odot$                       |
|                |                                        |                        | Altro                         |
|                |                                        |                        |                               |

1.2 Aprire il file da menu contestuale oppure cliccando due volte sul file stesso per fare avviare la decompressione:

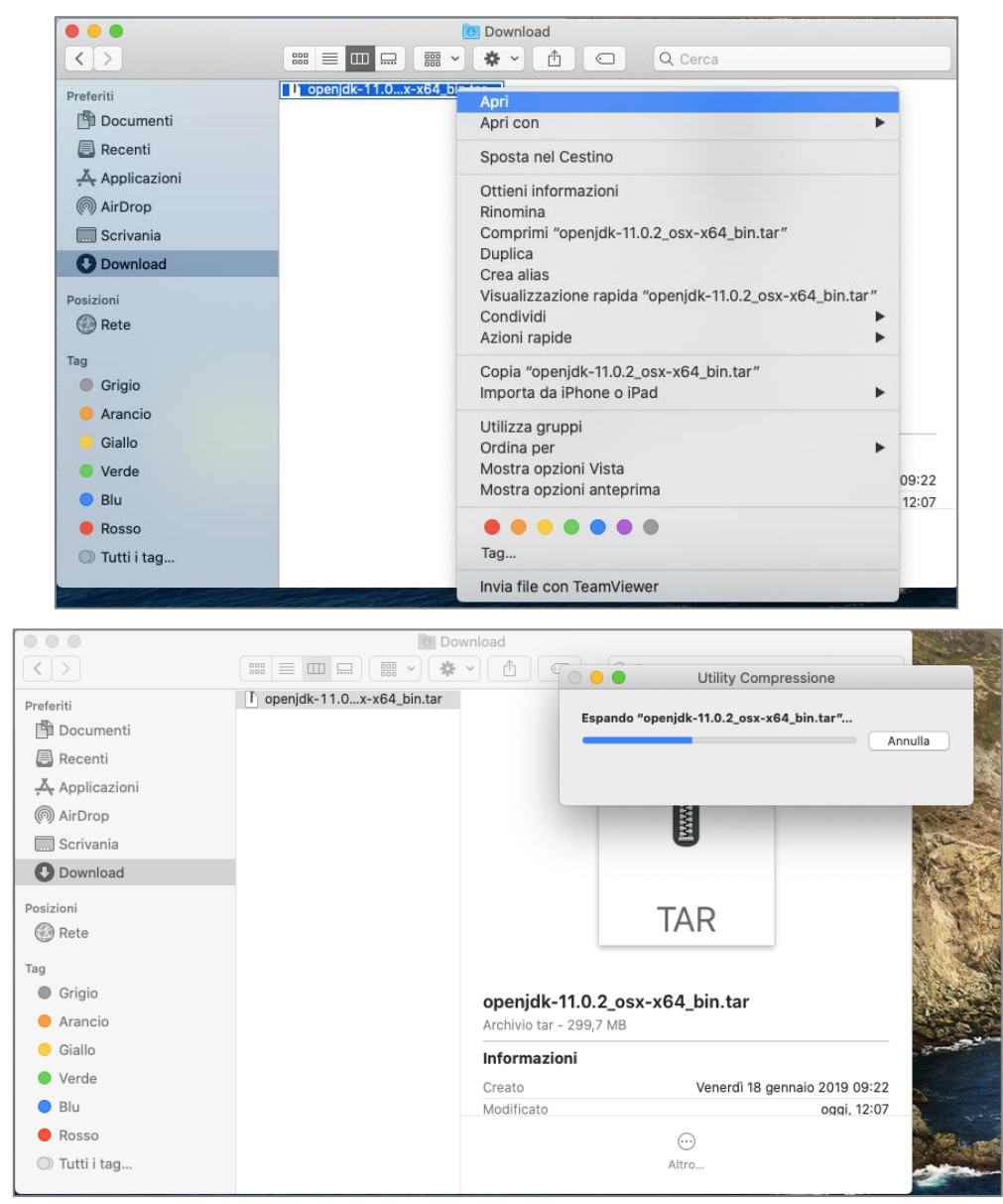

Al termine dell'operazione, nella cartella Download sarà presente la cartella "jdk-11.0.2.jdk":

3

|                                                                           | 0 Download                                    |                                                  |
|---------------------------------------------------------------------------|-----------------------------------------------|--------------------------------------------------|
| < >                                                                       | ···· = ··· · · · · ·                          | C Q Cerca                                        |
| Preferiti<br>Documenti<br>Recenti<br>Applicazioni<br>MirDrop<br>Scrivania | jdk-11.0.2.jdk ►<br>openjdk-11.0x-x64_bin.tar | (C) MARINE                                       |
| Download<br>Tag<br>Grigio                                                 |                                               | TAR                                              |
| <ul> <li>Arancio</li> <li>Giallo</li> <li>Verde</li> </ul>                | <b>openjd</b><br>Archivio t                   | <b>k-11.0.2_osx-x64_bin.tar</b><br>ar - 299,7 MB |
| <ul><li>Blu</li><li>Rosso</li></ul>                                       | Informa<br>Creato                             | zioni<br>Venerdì 18 gennaio 2019 09:22           |
| ◯ Tutti i tag                                                             | Modificat                                     | o oqqi, 12:07<br><br>Altro                       |

1.3 Copiare la cartella "jdk-11.0.2.jdk" nel percorso "Libreria/Java/JavaVirtualMachines". Qualora il percorso non esistesse sul proprio Mac, occorrerà crearlo. Effettuare prima una ricerca aprendo una finestra nel Finder e utilizzando la barra apposita:

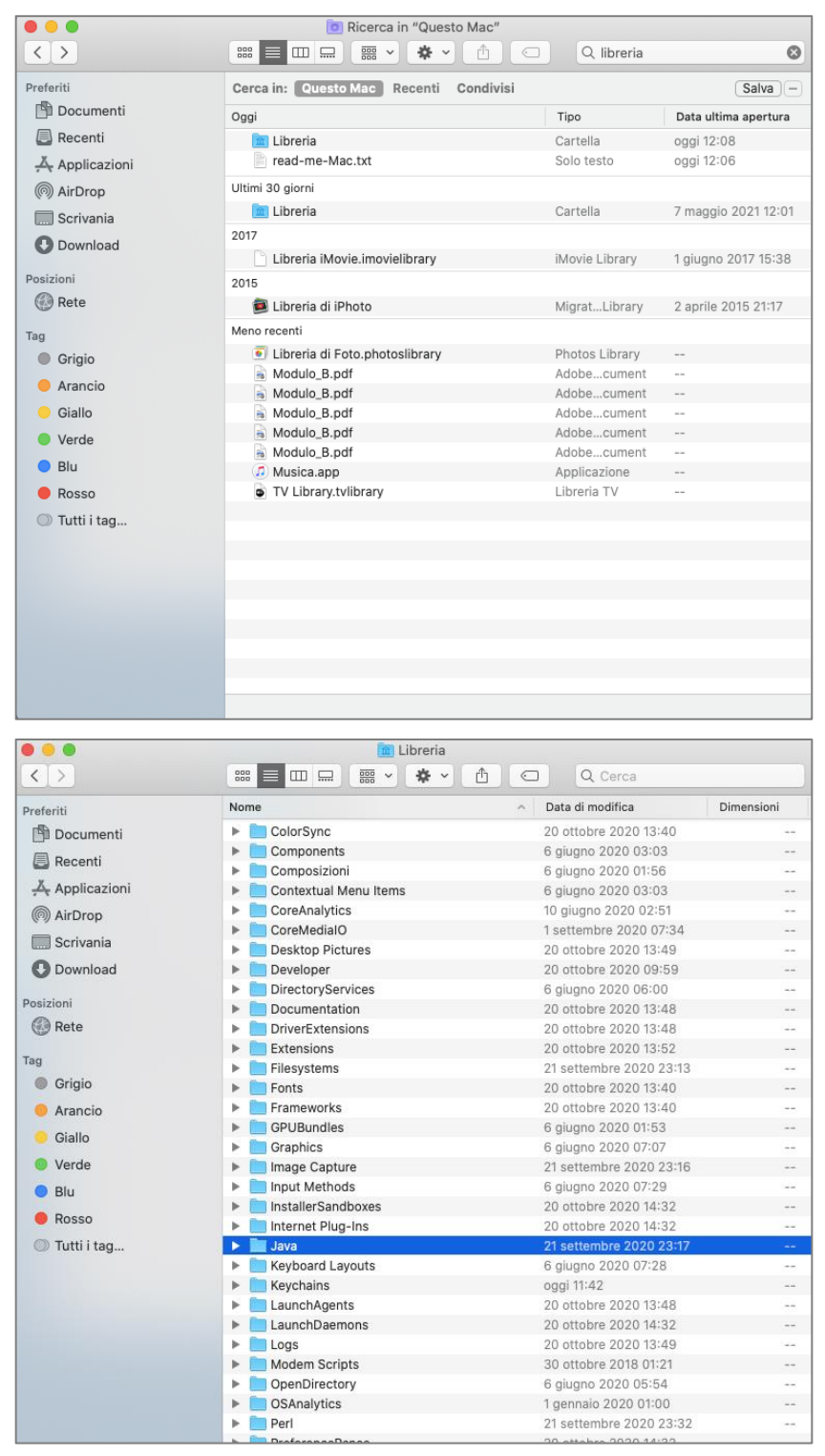

|               | 🛅 Java              |                                      |            |
|---------------|---------------------|--------------------------------------|------------|
|               |                     | 🖞 🖸 🔍 Cerca                          |            |
| Preferiti Nor | ne                  | <ul> <li>Data di modifica</li> </ul> | Dimensioni |
| 🖺 Documenti 🕨 | Extensions          | 6 giugno 2020 01:59                  |            |
| Recenti       | JavaVirtualMachines | oggi 11:48                           | 848<br>-   |
| Applicazioni  |                     |                                      |            |
| AirDrop       |                     |                                      |            |
| Scrivania     |                     |                                      |            |
| C Download    |                     |                                      |            |
| Posizioni     |                     |                                      |            |
| Rete          |                     |                                      |            |
| Тад           |                     |                                      |            |
| Grigio        |                     |                                      |            |
| 🥚 Arancio     |                     |                                      |            |
| 🧿 Giallo      |                     |                                      |            |
| Verde         |                     |                                      |            |
| 🔵 Blu         |                     |                                      |            |
| 🔴 Rosso       |                     |                                      |            |
| 🔘 Tutti i tag |                     |                                      |            |
|               |                     |                                      |            |
|               |                     |                                      |            |
|               |                     |                                      |            |
|               |                     |                                      |            |
|               |                     |                                      |            |
|               |                     |                                      |            |
|               |                     |                                      |            |

Qualora il sistema richiedesse ulteriori autorizzazioni, come nella schermata successiva, inserire le credenziali.

| Finder File Modifica V                                                                | 'ista Vai Finestra Aiuto                                          |                                                                                                    |                               |                  |
|---------------------------------------------------------------------------------------|-------------------------------------------------------------------|----------------------------------------------------------------------------------------------------|-------------------------------|------------------|
| © © ©<br>∢ >                                                                          | JavaVirtual                                                       | Machines<br>→ ① ① Q. Cerca                                                                                                    |                               | Schermata Macint |
| Preferiti<br>Documenti<br>Recenti<br>Applicazioni<br>AirDrop<br>Scrivania<br>Download | Nome<br>▶jdk1.8.0,40.jdk<br>▶jdk1.8.0,60.jdk<br>▶jdk1.8.0,371.jdk | Otata di modifica Dimensioni     30 marzo 2015 18:40     totobre 2015 11:06     Per la modifica di "JavaVirtualMaci     amministratore.     Per spostare "jdiv-11.0.2 jdiv", fai clic su Au | nines" sono<br>Ida<br>entica. | 2021-0542 prg    |
| Posizioni<br>(2) Rete<br>Tag                                                          |                                                                   | (dk1102)dx                                                                                                    | jok-11.0x.x64_bin.tar         | Contents         |
|                                                                                       |                                                                   | • Tutti i tag                                                                                                    |                               |                  |

| 00             | 📄 JavaVirtualMachine | es                                   |            |
|----------------|----------------------|--------------------------------------|------------|
| < >            |                      | 🖞 🖸 🔍 Cerca                          |            |
| Preferiti      | Nome                 | <ul> <li>Data di modifica</li> </ul> | Dimensioni |
| 💾 Documenti    | jdk-11.0.2.jdk       | 18 gennaio 2019 09:22                |            |
| Recenti        | 🕨 🛅 jdk1.8.0_40.jdk  | 30 marzo 2015 18:40                  |            |
| Å Applicazioni | ▶jdk1.8.0_60.jdk     | 1 ottobre 2015 11:06                 |            |
|                | ▶jdk1.8.0_1/1.jdk    | 23 maggio 2018 10:39                 |            |
| ( AirDrop      |                      |                                      |            |
| Scrivania      |                      |                                      |            |
| 🕐 Download     |                      |                                      |            |
| Posizioni      |                      |                                      |            |
| 💮 Rete         |                      |                                      |            |
| Tag            |                      |                                      |            |
| 🔘 Grigio       |                      |                                      |            |
| Arancio        |                      |                                      |            |
| Giallo         |                      |                                      |            |
| Verde          |                      |                                      |            |
| 🔵 Blu          |                      |                                      |            |
| 🔴 Rosso        |                      |                                      |            |
| 🔘 Tutti i tag  |                      |                                      |            |
|                |                      |                                      |            |
|                |                      |                                      |            |
|                |                      |                                      |            |
|                |                      |                                      |            |
|                |                      |                                      |            |
|                |                      |                                      |            |
|                |                      |                                      |            |
|                |                      |                                      |            |

## 2. Installazione di CENED+2

2.1 Verificare che sia consentita l'esecuzione di app scaricate da "Dovunque" all'interno di Preferenze di Sistema > Sicurezza e Privacy > Generali

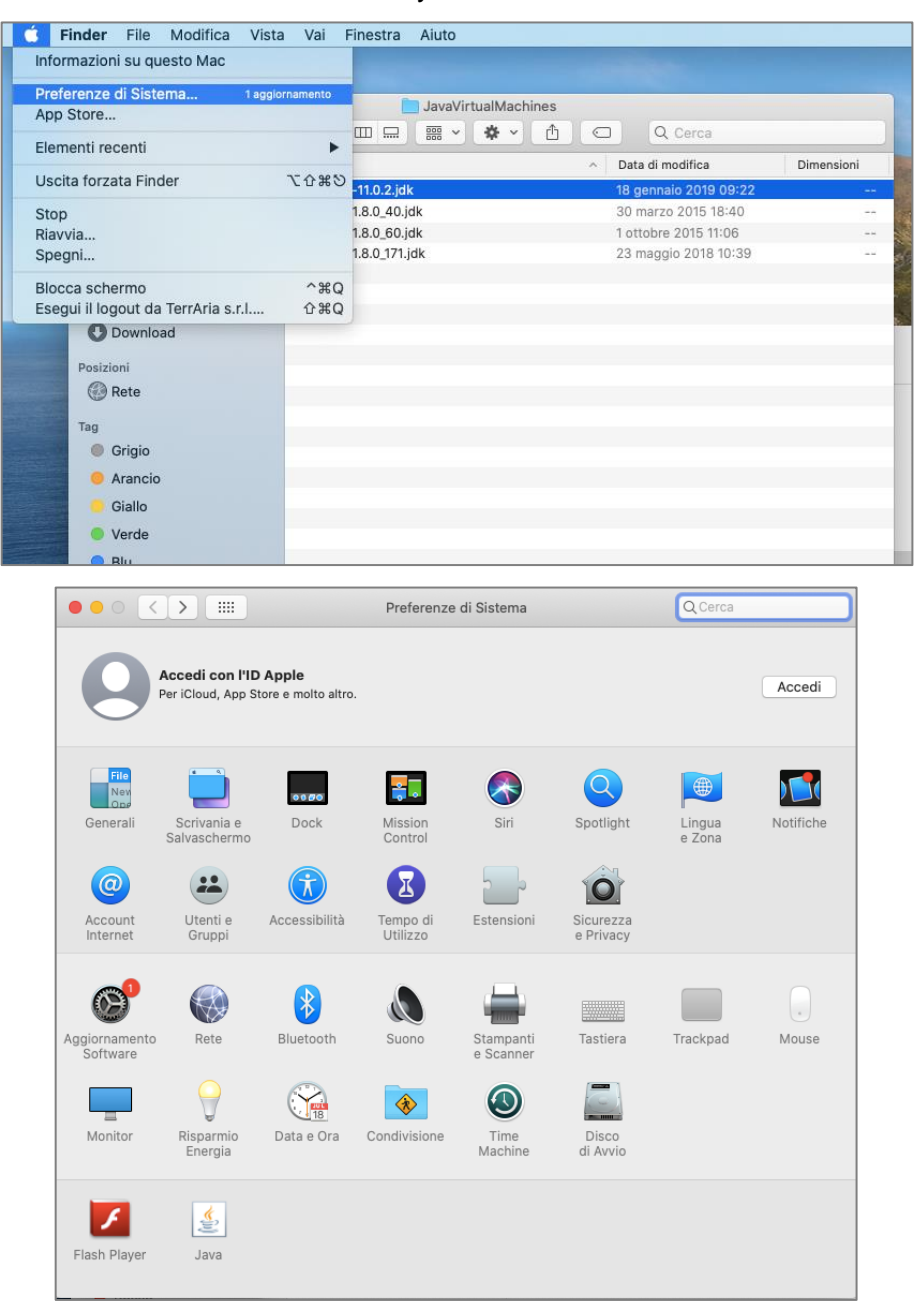

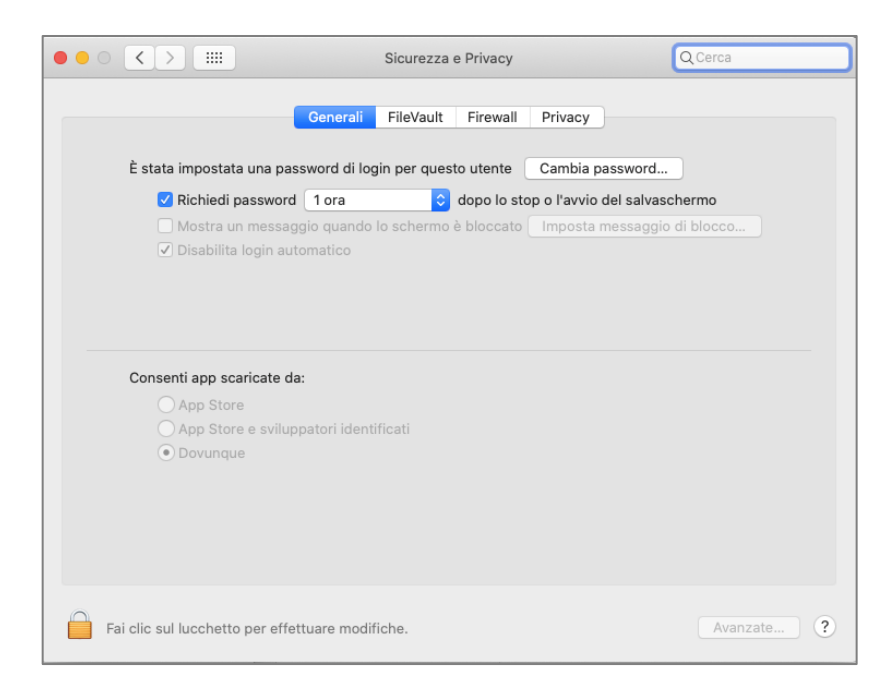

Qualora non fosse selezionato "Dovunque" come nella figura precedente, cliccare sul lucchetto in basso a sinistra e inserire le credenziali di Amministratore per apportare modifiche.

|            |                                                                                        | Sicurezza e Privacy                                              |                                                                    | Q Cerca    |
|------------|----------------------------------------------------------------------------------------|------------------------------------------------------------------|--------------------------------------------------------------------|------------|
|            | Generali                                                                               | FileVault Firewall                                               | Privacy                                                            |            |
| È stat     | a impostata una password di le<br>Richiedi password 1 ora<br>Mostra un messaggio quand | ogin per questo utente<br>ogin per questo utente<br>dopo lo stop | Cambia password<br>o o l'avvio del salvasch<br>Imposta messaggio d | iermo      |
| C          | Disabilita login automatico                                                            |                                                                  |                                                                    |            |
|            |                                                                                        |                                                                  |                                                                    |            |
| Conse      | enti app scaricate da:                                                                 |                                                                  |                                                                    |            |
|            | App Store e sviluppatori ider<br>Dovunque                                              | ntificati                                                        |                                                                    |            |
|            |                                                                                        |                                                                  |                                                                    |            |
|            |                                                                                        |                                                                  |                                                                    |            |
| Fai clic s | ul lucchetto per impedire ulteri                                                       | iori modifiche.                                                  |                                                                    | Avanzate ? |

2.2 Scaricare il pacchetto di installazione dalla pagina http://www.cened.it/software-cened2

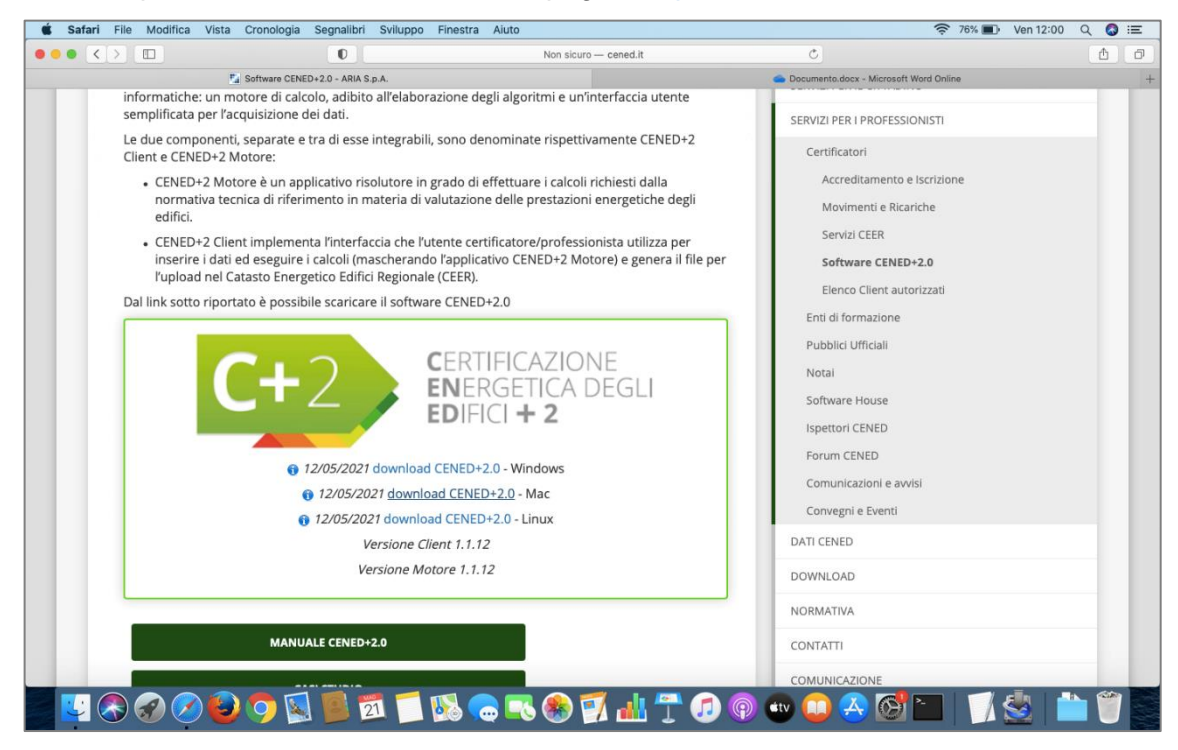

Il pacchetto contiene due file:

- CenedPlus2Setup.zip
- Read-me-Mac.txt
- 2.3 Spostare il file CenedPlus2Setup.zip nel percorso desiderato. Nell'esempio riportato di seguito, è stata creata una cartella "TEST-INSTALLAZIONE-CENED" all'interno della cartella "Documenti".

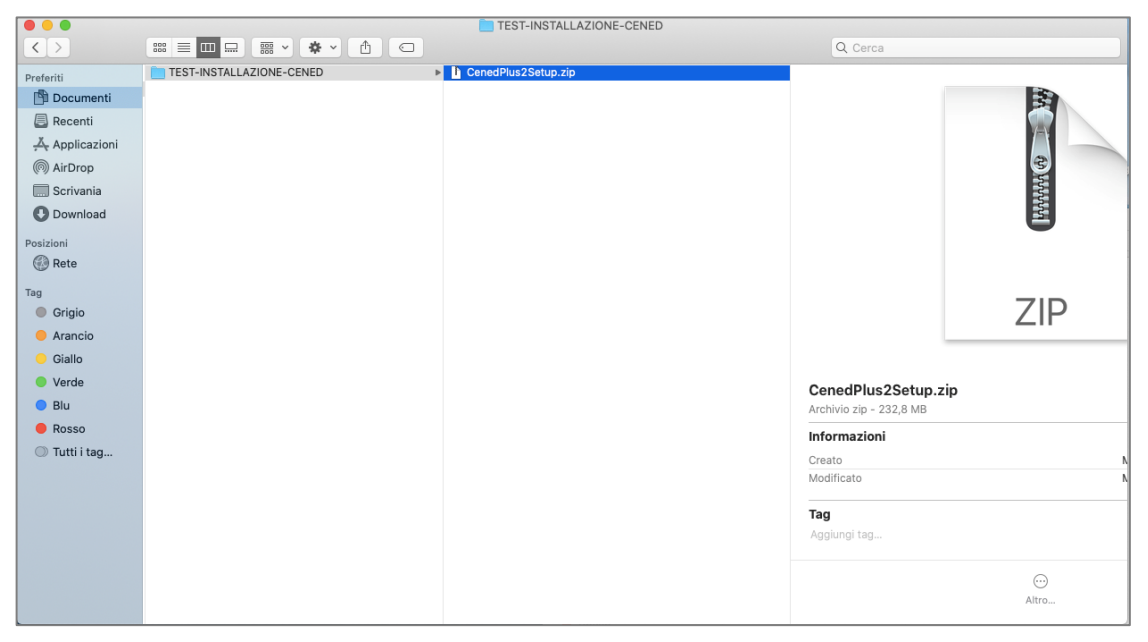

2.4 Aprire il file da menu contestuale oppure cliccando due volte sul file stesso per fare avviare la decompressione:

|                |                          | TEST-INSTALLAZIONE  | E-CENED                                       |             |             |        |
|----------------|--------------------------|---------------------|-----------------------------------------------|-------------|-------------|--------|
| < >            |                          |                     |                                               | Q Cer       | ca          |        |
| Preferiti      | TEST-INSTALLAZIONE-CENED | CenedPlus2Setup.zip |                                               |             |             |        |
| Documenti      |                          | Apri                | con                                           | •           |             |        |
| Recenti        |                          | Spo                 | sta nel Cestino                               |             |             |        |
| 🐥 Applicazioni |                          | Otti                | eni informazioni                              |             |             |        |
| MirDrop        |                          | Rinc                | omina                                         |             | 3           |        |
| Scrivania      |                          | Dup                 | lica                                          |             | 1444        |        |
| O Download     |                          | Visu                | a allas<br>lalizzazione rapida "CenedPlus2Set | tup.zip"    | M           |        |
| Posizioni      |                          | Con                 | aiviai<br>oni rapide                          |             |             |        |
| e Rete         |                          | Can                 | is #CanadDlus2Catus zin#                      |             |             |        |
| Тад            |                          | Imp                 | orta da iPhone o iPad                         |             | 710         |        |
| Grigio         |                          | I Itili             | 77a gruppi                                    |             | ZIP         | ,<br>, |
| Arancio        |                          | Ordi                | ina per                                       | •           |             |        |
| 🦲 Giallo       |                          | Mos                 | tra opzioni Vista                             |             |             |        |
| Verde          |                          | Mos                 | tra opzioni anteprima                         |             | s2Setup.zip |        |
| Blu            |                          | •                   |                                               |             | 232,8 MB    |        |
| Rosso          |                          | Tag.                |                                               |             | ni          |        |
| Tutti i tag    |                          | Invia               | a file con TeamViewer                         |             |             |        |
|                |                          |                     | M                                             | lodificato  |             | 1      |
|                |                          |                     | T                                             | aa          |             |        |
|                |                          |                     | A                                             | ggiungi tag |             |        |
|                |                          |                     |                                               |             |             |        |
|                |                          |                     |                                               |             | $\odot$     |        |
|                |                          |                     |                                               |             | Altro       |        |

Al termine dell'operazione, nella cartella di lavoro sarà presente il file CenedPlus2.app

|              |                          | TEST-INSTALLAZIONE-CENED |                         |             |
|--------------|--------------------------|--------------------------|-------------------------|-------------|
| < >          |                          |                          | Q. Cerca                |             |
| Preferiti    | TEST-INSTALLAZIONE-CENED | CenedPlus2Setup.app      |                         |             |
| 聞 Documenti  |                          | CenedPlus2Setup.zip      |                         |             |
| Recenti      |                          |                          |                         |             |
| Applicazioni |                          |                          | 1 1555                  | 1           |
| MirDrop      |                          |                          |                         |             |
| 🛄 Scrivania  |                          |                          |                         | 100         |
| O Download   |                          |                          |                         |             |
| Posizioni    |                          |                          |                         |             |
| 🛞 Rete       |                          |                          |                         |             |
| Tag          |                          |                          |                         |             |
| Grigio       |                          |                          |                         | -           |
| Arancio      |                          |                          |                         | 2           |
| Giallo       |                          |                          |                         | _           |
| Verde        |                          |                          | O                       |             |
| O Blu        |                          |                          | Applicazione - 242 5 MB |             |
| Rosso        |                          |                          | Informazioni            |             |
| Tutti i tag  |                          |                          | Create                  | anai 10:10  |
|              |                          |                          | Modificato              | oggi, 12:16 |
|              |                          |                          | Versione                | 1.1.12.53   |
|              |                          |                          |                         |             |
|              |                          |                          | Tag                     |             |
|              |                          |                          | $\odot$                 |             |
|              |                          |                          | Altro                   |             |

2.5 Aprire il menu contestuale disponibile per il file CenedPlus2.app e selezionare la voce "Ottieni informazioni". Individuare la voce "Situato in" e copiare il percorso in cui si trova il file.

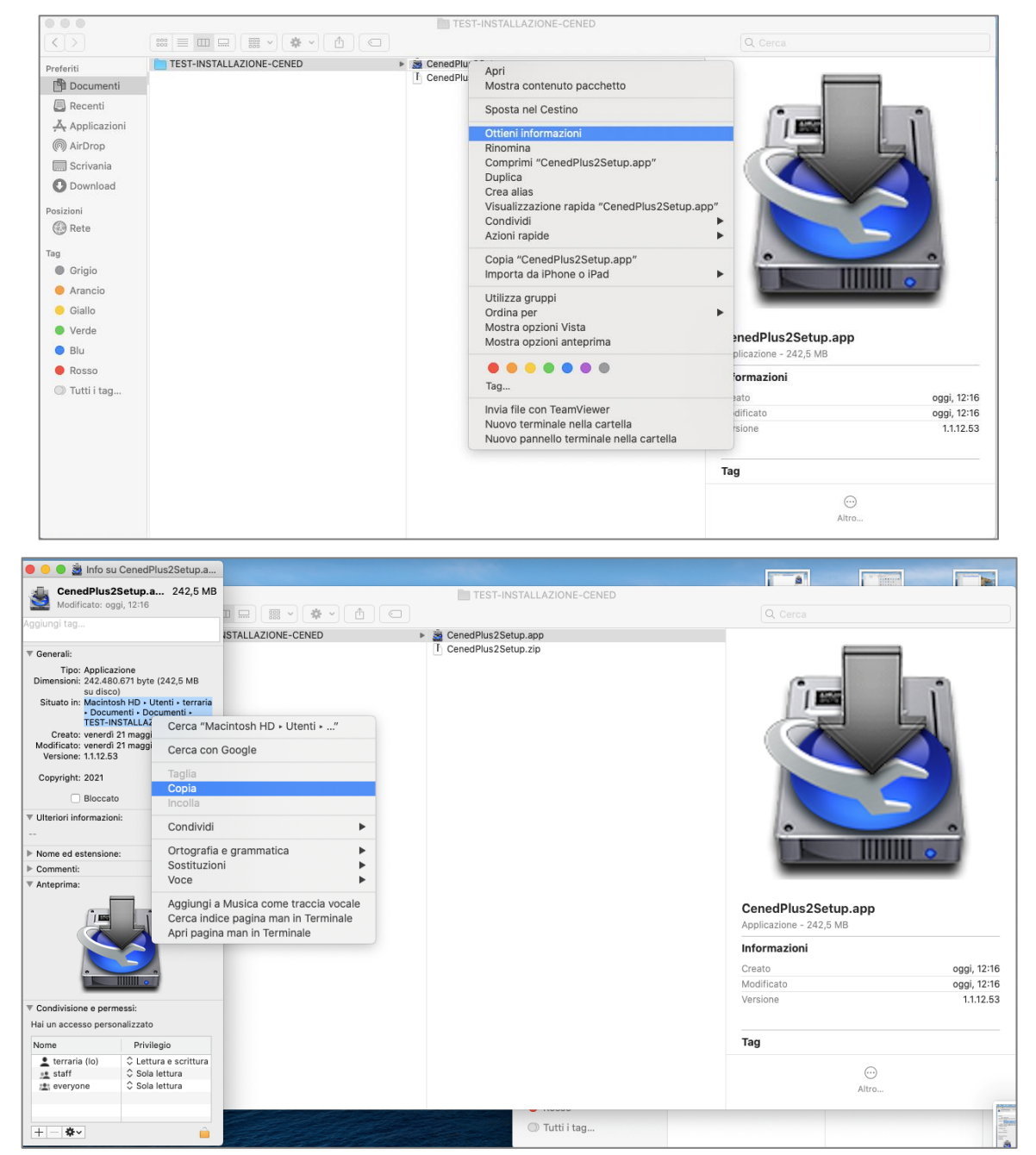

2.6 Aprire il Terminale ( $\sum$ ) e digitare "*chmod* +*x*", facendo attenzione a inserire uno spazio prima del "+" e uno spazio dopo la "x". Incollare il percorso copiato nel precedente passo.

|                            | 😭 terraria — -zsh — 80× | :24                                                                  |
|----------------------------|-------------------------|----------------------------------------------------------------------|
| Last login: Fri May 21 12: | 17:27 on ttys001        |                                                                      |
| CELLEL TEGHECOOK-MIL-01-LE |                         | Copia                                                                |
|                            |                         | Incolla                                                              |
|                            |                         | Contrassegna<br>Contrassegna come segnalibro<br>Rimuovi contrassegno |
|                            |                         | Mostra inspector                                                     |
|                            |                         | ədF                                                                  |
|                            |                         | azio                                                                 |
|                            |                         | ma                                                                   |
|                            |                         | 2                                                                    |
|                            |                         | cate                                                                 |
|                            |                         | ne                                                                   |
|                            |                         |                                                                      |

2.7 Completare il comando digitando, senza inserire ulteriori spazi, *"/CenedPlus2Setup.app/Contents/MacOS/"* e premere Invio.

|                                                                                                    | 👚 terraria — -zsh — 80×24                                                                                                    |
|----------------------------------------------------------------------------------------------------|----------------------------------------------------------------------------------------------------|
| Last login: Fri May 21 12:<br>terraria@MacBook-Air-di-Te<br>i/TEST-INSTALLAZIONE-CENED                                | 17:27 on ttys001<br>rrAria ~ % chmod +x /Users/terraria/Documents/Document<br>J/CenedPlus2Setup.app/Contents/MacOS/*                                                     |
|                                                                                                    |                                                                                                    |
|                                                                                                    |                                                                                                    |
|                                                                                                    |                                                                                                    |
|                                                                                                    |                                                                                                    |
|                                                                                                    |                                                                                                    |
|                                                                                                    |                                                                                                    |
|                                                                                                    | 😭 terraria — -zsh — 80×24                                                                                                    |
| Last login: Fri May 21 12:<br>[terraria@MacBook-Air-di-Te<br>i/TEST-INSTALLAZIONE-CENEC<br>terraria@MacBook-Air-di-Te | <pre>     terraria — -zsh — 80×24 :17:27 on ttys001 errAria ~ % chmod +x /Users/terraria/Documents/Document] D/CenedPlus2Setup.app/Contents/MacOS/* errAria ~ % </pre>   |
| Last login: Fri May 21 12:<br>[terraria@MacBook-Air-di-Te<br>i/TEST-INSTALLAZIONE-CENED<br>terraria@MacBook-Air-di-Te | <pre>     terraria — -zsh — 80×24 :17:27 on ttys001 errAria ~ % chmod +x /Users/terraria/Documents/Document] //CenedPlus2Setup.app/Contents/MacOS/* errAria ~ % ■ </pre> |
| Last login: Fri May 21 12:<br>[terraria@MacBook-Air-di-Te<br>i/TEST-INSTALLAZIONE-CENED<br>terraria@MacBook-Air-di-Te | <pre>     terraria — -zsh — 80×24 :17:27 on ttys001 errAria ~ % chmod +x /Users/terraria/Documents/Document] //CenedPlus2Setup.app/Contents/MacOS/* errAria ~ % ■</pre>  |
| Last login: Fri May 21 12:<br>[terraria@MacBook-Air-di-Te<br>i/TEST-INSTALLAZIONE-CENED<br>terraria@MacBook-Air-di-Te | <pre>     terraria — -zsh — 80×24 :17:27 on ttys001 errAria ~ % chmod +x /Users/terraria/Documents/Document] //CenedPlus2Setup.app/Contents/MacOS/* errAria ~ % </pre>   |
| Last login: Fri May 21 12:<br>[terraria@MacBook-Air-di-Te<br>i/TEST-INSTALLAZIONE-CENED<br>terraria@MacBook-Air-di-Te | <pre>   terraria — -zsh — 80×24 :17:27 on ttys001 errAria ~ % chmod +x /Users/terraria/Documents/Document] //CenedPlus2Setup.app/Contents/MacOS/* errAria ~ % ■</pre>    |

2.8 Tornare nel proprio percorso di lavoro e lanciare il file CenedPlus2Setup.app.

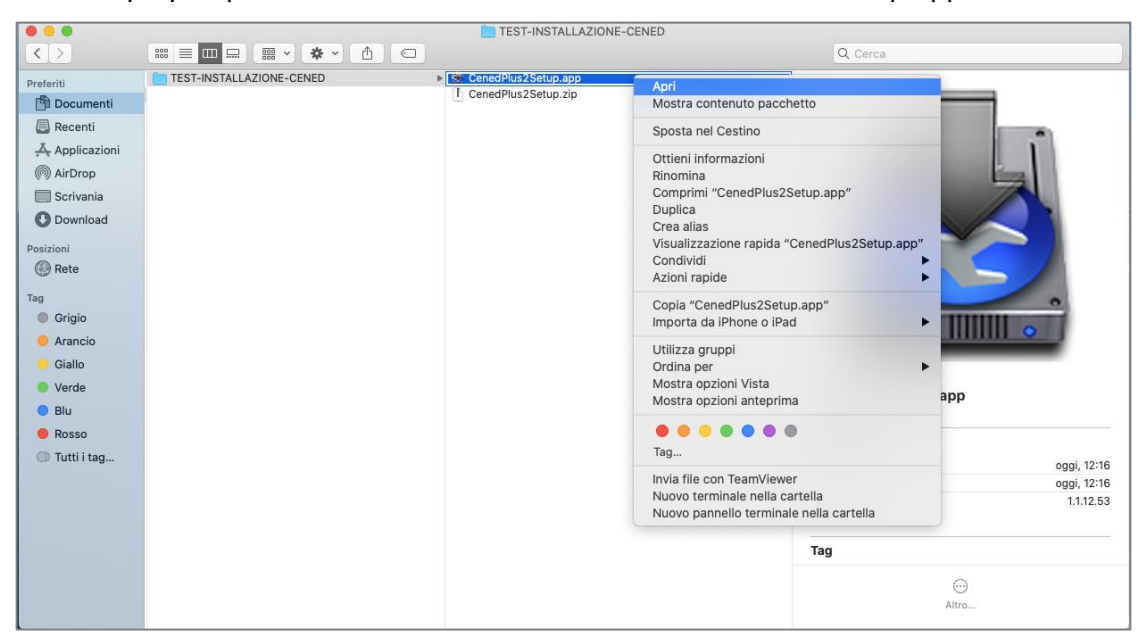

Qualora venisse visualizzata una richiesta di conferma come nell'immagine successiva, autorizzare all'esecuzione dell'app.

| 000               |                          | TEST-INSTALLAZIONE-CENED                                                             |                         |             |
|-------------------|--------------------------|--------------------------------------------------------------------------------------|-------------------------|-------------|
| $\langle \rangle$ |                          |                                                                                      | Q Cerca                 |             |
| Preferiti         | TEST-INSTALLAZIONE-CENED | CenedPlus2Setup.app                                                                  |                         |             |
| Documenti         |                          | I CenedPlus2Setup.zip                                                                |                         |             |
| A Peconti         |                          |                                                                                      |                         |             |
| X And lines incl  |                          |                                                                                      | C'umm                   |             |
|                   |                          |                                                                                      |                         |             |
| (@) AirDrop       |                          | "CenedPlus2Setup.app" e un'app scaricata da internet.<br>Confermi di volerla aprire? |                         | 3           |
| Scrivania         | 0                        | Safari ha scaricato questo file oggi alle 12:05 da www.cened.it.                     |                         |             |
| O Download        |                          |                                                                                      |                         |             |
| Posizioni         | ?                        | Annulla Mostra pagina web Apri                                                       |                         |             |
| 🛞 Rete            |                          |                                                                                      |                         |             |
| Tag               |                          |                                                                                      |                         |             |
| Grigio            |                          |                                                                                      |                         | -           |
| Arancio           |                          |                                                                                      |                         | •           |
| Cielle            |                          |                                                                                      |                         |             |
| - Unada           |                          |                                                                                      |                         |             |
| Verde             |                          |                                                                                      | CenedPlus2Setup.app     |             |
| Blu               |                          |                                                                                      | Applicazione - 242,5 MB |             |
| Rosso             |                          |                                                                                      | Informazioni            |             |
| Tutti i tag       |                          |                                                                                      | Creato                  | oggi, 12:16 |
|                   |                          |                                                                                      | Modificato              | oggi, 12:16 |
|                   |                          |                                                                                      | Versione                | 1.1.12.53   |
|                   |                          |                                                                                      | Тад                     |             |
|                   |                          |                                                                                      |                         |             |
|                   |                          |                                                                                      | Altro                   |             |
|                   |                          |                                                                                      | Parton                  |             |

2.9 Nella finestra della procedura di installazione, selezionare "Italiano" e cliccare sul pulsante 'OK'

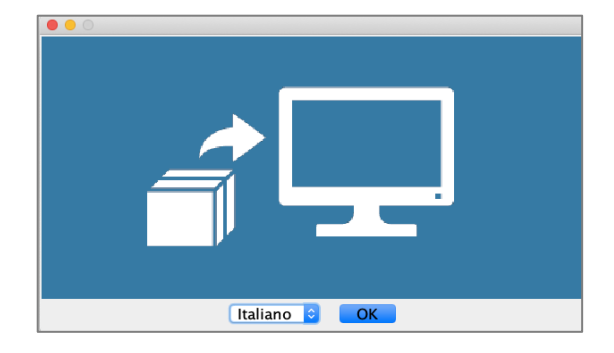

2.10 Seguire le indicazioni del programma di installazione e utilizzare i pulsanti 'Avanti' e 'Indietro' per muoversi nel wizard. Una volta avviata l'installazione è possibile interromperla cliccando sul tasto 'Annulla' oppure, una volta terminata, cliccare sul tasto 'Eseguito' per terminare

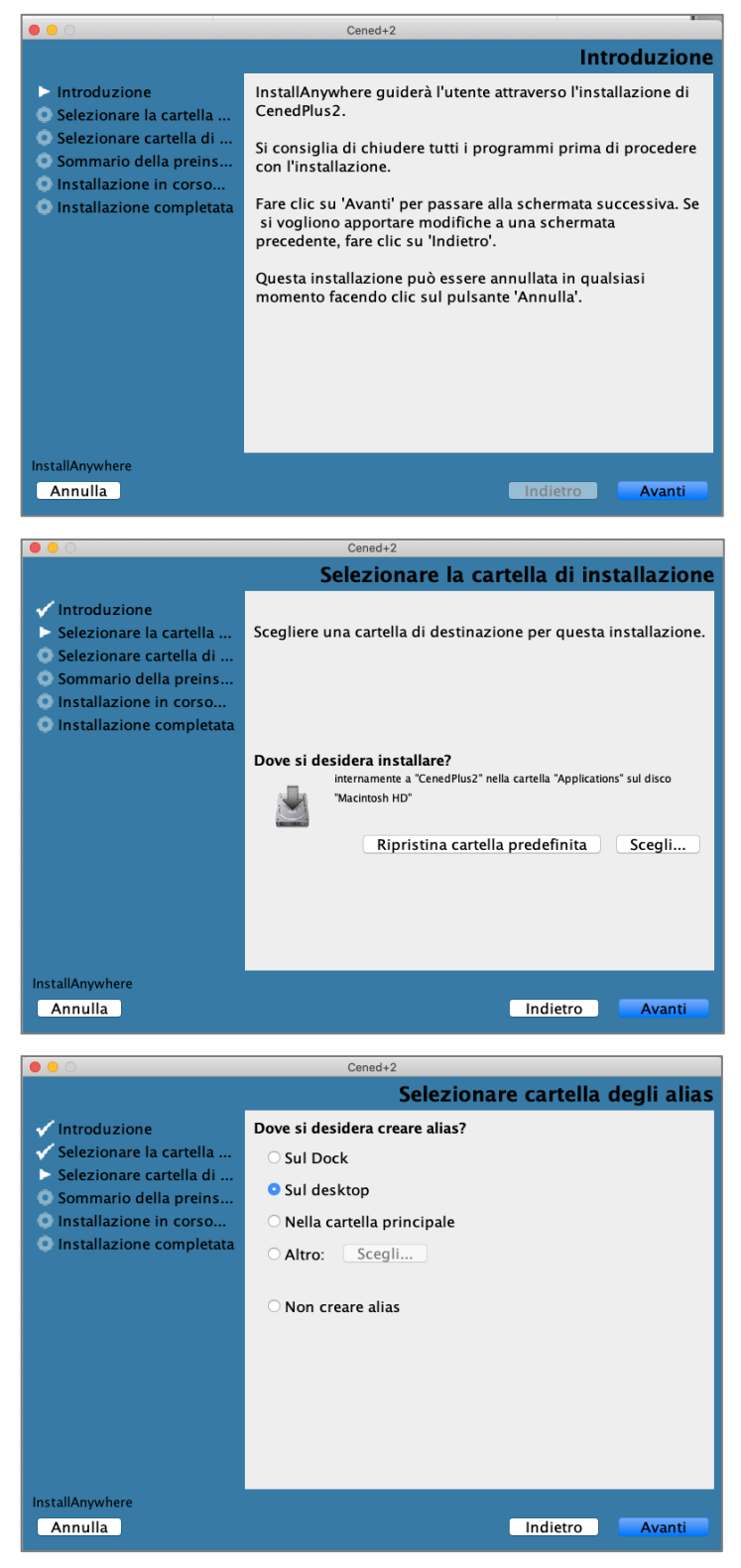

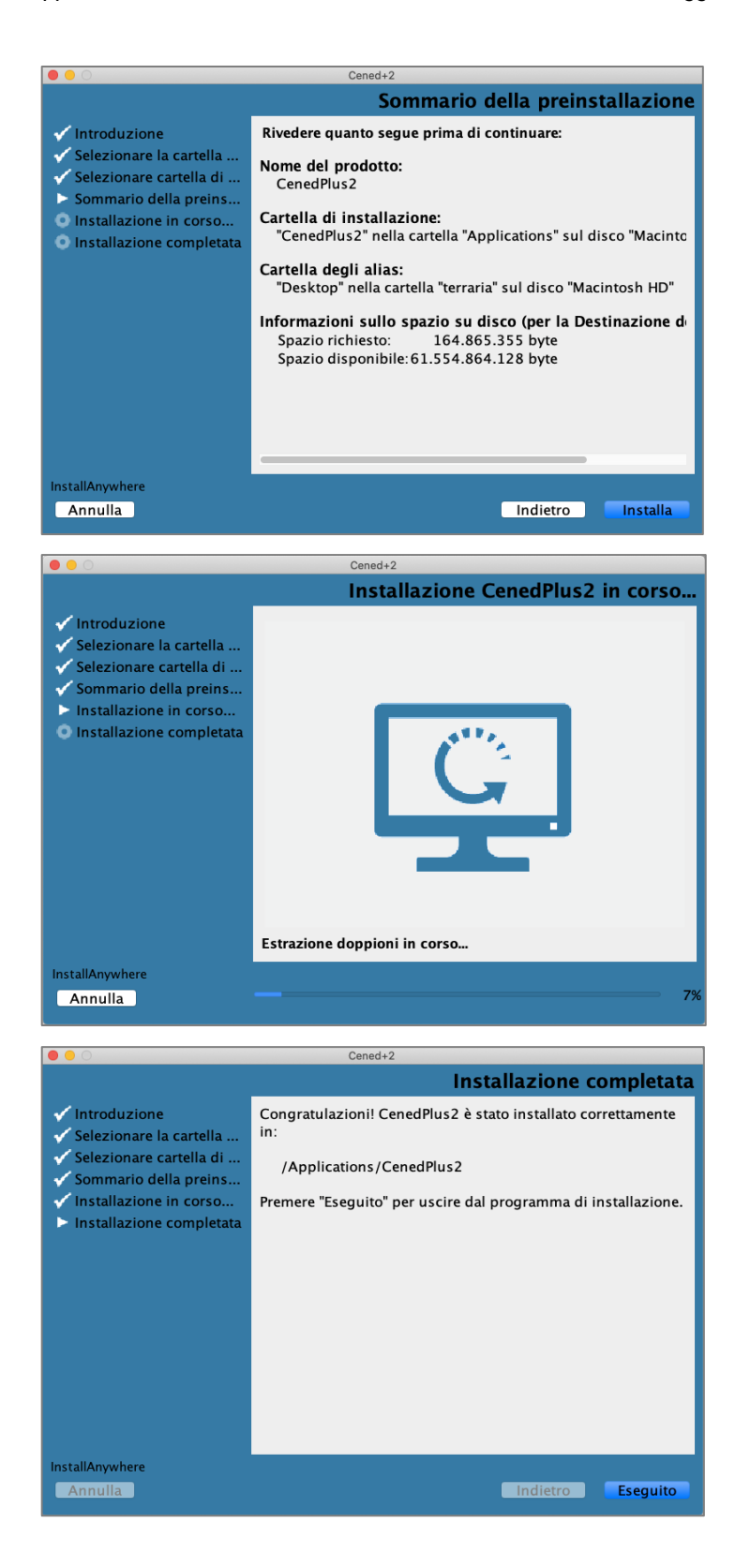

2.11 Per avviare il client utilizzare il link Cened+2 creato automaticamente nella posizione prescelta durante la procedura di installazione.

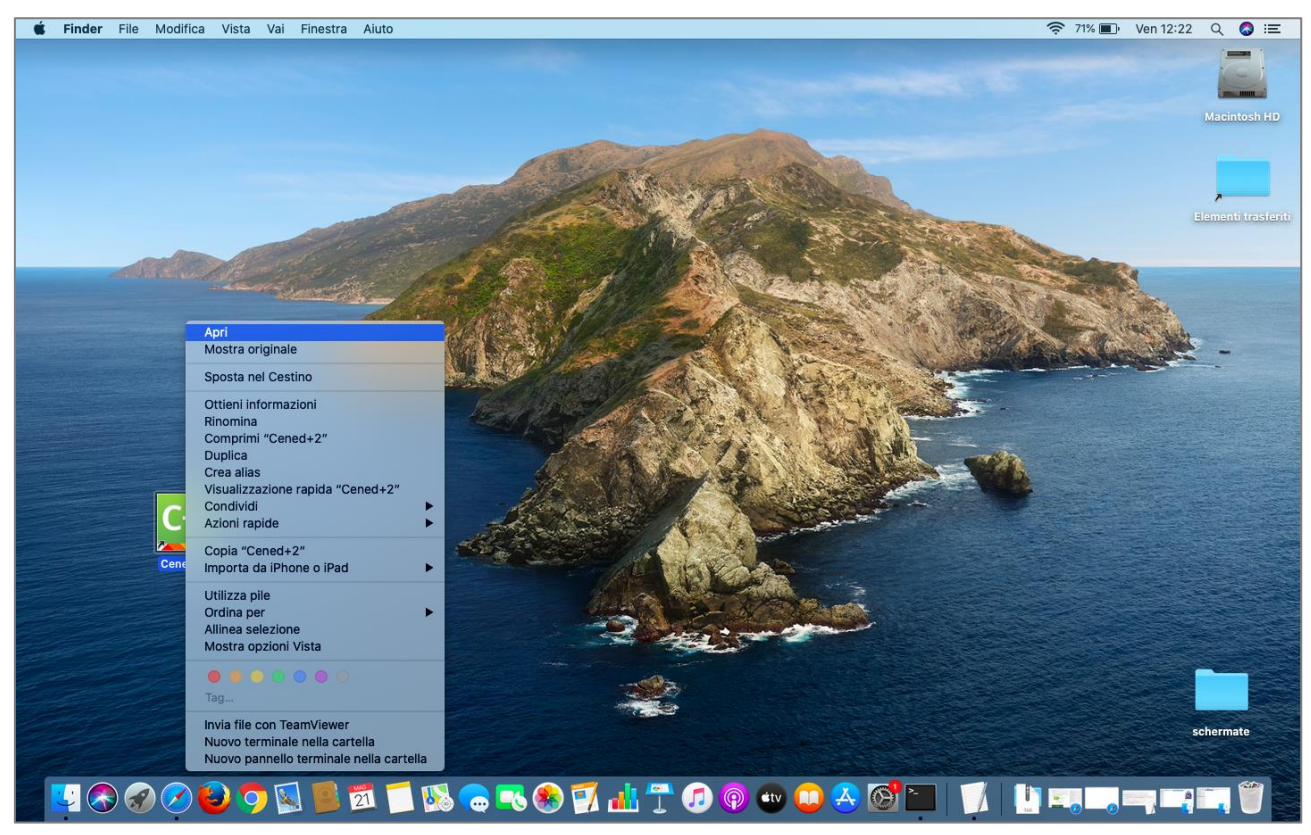

Qualora venisse visualizzata una richiesta di conferma come nell'immagine successiva, autorizzare all'esecuzione dell'app.

|   | "jdk-11.0.2.jdk" è un'app creata da Safari. Confermi<br>di volerla aprire?                                        |
|---|----------------------------------------------------------------------------------------------------|
|   | Safari ha creato questo file oggi alle 12:07. Apple ha verificato<br>la presenza di malware e non ne ha rilevati. |
| ? | Annulla Apri                                                                                                    |

2.12 A questo punto viene visualizzata la schermata di avvio del software mostrata nell'immagine successiva e, a seguire, la finestra principale del software

| C+2<br>CERTIFICAZIONE<br>ENERGETICA DEGLI<br>EDIFICI + 2 |  |
|----------------------------------------------------------|--|
| Verifica percorsi                                        |  |
|                                                          |  |

| <b>C</b> +2                                                                     | CER                                     | TIFICA         | ZION         | E EN                   | ERG      | ETIC     | A DEG | LI ED    | IFICI + 2 |  |  | <b>RegioneLombardia</b> |    |            |  |  |  |  |  |  |  |  |  |  |  |  |  |  |  |      |   |  |  |  |         |  |  |   |          |  |  |  |
|---------------------------------------------------------------------------------|-----------------------------------------|----------------|--------------|------------------------|----------|----------|-------|----------|-----------|--|--|-------------------------|----|------------|--|--|--|--|--|--|--|--|--|--|--|--|--|--|--|------|---|--|--|--|---------|--|--|---|----------|--|--|--|
| File Archivi Verifica (                                                         | Opzioni                                 | Finestre       | Aiuto        |                        |          |          |       |          |           |  |  |                         |    |            |  |  |  |  |  |  |  |  |  |  |  |  |  |  |  |      |   |  |  |  |         |  |  |   |          |  |  |  |
| ▼ 🕎 Edificio [PROVA]                                                            |                                         | Edificio [P    | ROVA]        |                        |          |          |       |          |           |  |  |                         |    |            |  |  |  |  |  |  |  |  |  |  |  |  |  |  |  |      |   |  |  |  |         |  |  |   |          |  |  |  |
| <ul> <li>Stato di fatto</li> <li>Interventi migliorativi</li> </ul>             |                                         |                |              | ١                      |          | <u>î</u> | ঞি    | <b>E</b> |           |  |  |                         |    | i generali |  |  |  |  |  |  |  |  |  |  |  |  |  |  |  |      |   |  |  |  |         |  |  |   |          |  |  |  |
|                                                                                 |                                         | ▼ Dati         | genera       | li                     |          |          |       |          | _         |  |  | _                       |    | Ċ          |  |  |  |  |  |  |  |  |  |  |  |  |  |  |  |      |   |  |  |  |         |  |  |   |          |  |  |  |
|                                                                                 |                                         |                | 0            |                        |          |          |       |          |           |  |  |                         |    |            |  |  |  |  |  |  |  |  |  |  |  |  |  |  |  |      |   |  |  |  |         |  |  |   |          |  |  |  |
|                                                                                 |                                         | Nome           |              |                        |          | F        | PROVA |          |           |  |  |                         |    |            |  |  |  |  |  |  |  |  |  |  |  |  |  |  |  |      |   |  |  |  |         |  |  |   |          |  |  |  |
|                                                                                 |                                         | Note (d        | opz.)        |                        |          |          |       |          |           |  |  |                         |    |            |  |  |  |  |  |  |  |  |  |  |  |  |  |  |  |      |   |  |  |  |         |  |  |   |          |  |  |  |
|                                                                                 |                                         |                |              |                        |          |          |       |          |           |  |  |                         |    |            |  |  |  |  |  |  |  |  |  |  |  |  |  |  |  |      |   |  |  |  |         |  |  |   |          |  |  |  |
|                                                                                 |                                         | Numer          | o piani de   | ll'edificio            | D        |          |       |          | [-] 🕕     |  |  |                         |    |            |  |  |  |  |  |  |  |  |  |  |  |  |  |  |  |      |   |  |  |  |         |  |  |   |          |  |  |  |
|                                                                                 | 🔻 Infoi                                 | ▼ Informazioni |              |                        |          |          |       |          |           |  |  |                         |    |            |  |  |  |  |  |  |  |  |  |  |  |  |  |  |  |      |   |  |  |  |         |  |  |   |          |  |  |  |
|                                                                                 |                                         |                |              |                        |          |          |       |          |           |  |  |                         |    |            |  |  |  |  |  |  |  |  |  |  |  |  |  |  |  |      |   |  |  |  |         |  |  |   |          |  |  |  |
|                                                                                 |                                         | L'edific       | io e' di pro | prieta' p              | pubblica |          |       |          |           |  |  |                         |    |            |  |  |  |  |  |  |  |  |  |  |  |  |  |  |  |      |   |  |  |  |         |  |  |   |          |  |  |  |
|                                                                                 |                                         | L'edific       | io e' ad us  | o <mark>pubbl</mark> i | ico      |          |       |          |           |  |  |                         |    |            |  |  |  |  |  |  |  |  |  |  |  |  |  |  |  |      |   |  |  |  |         |  |  |   |          |  |  |  |
|                                                                                 | Dati climatici personalizzati           |                |              |                        |          |          |       |          |           |  |  |                         |    |            |  |  |  |  |  |  |  |  |  |  |  |  |  |  |  |      |   |  |  |  |         |  |  |   |          |  |  |  |
|                                                                                 | Provincia                               |                |              |                        |          | COMO     |       |          |           |  |  |                         |    |            |  |  |  |  |  |  |  |  |  |  |  |  |  |  |  |      |   |  |  |  |         |  |  |   |          |  |  |  |
|                                                                                 |                                         |                |              |                        |          |          |       |          |           |  |  |                         |    |            |  |  |  |  |  |  |  |  |  |  |  |  |  |  |  | Comu | e |  |  |  | ALSERIO |  |  | - | <u> </u> |  |  |  |
|                                                                                 | Provincia catastale<br>Comune catastale |                |              |                        |          | COMO     |       |          |           |  |  |                         |    |            |  |  |  |  |  |  |  |  |  |  |  |  |  |  |  |      |   |  |  |  |         |  |  |   |          |  |  |  |
|                                                                                 |                                         |                |              |                        |          | ALSERIO  |       |          |           |  |  |                         |    |            |  |  |  |  |  |  |  |  |  |  |  |  |  |  |  |      |   |  |  |  |         |  |  |   |          |  |  |  |
|                                                                                 |                                         | Sezione        | e amminis    | trativa (              | opz.)    |          |       |          |           |  |  |                         |    |            |  |  |  |  |  |  |  |  |  |  |  |  |  |  |  |      |   |  |  |  |         |  |  |   |          |  |  |  |
|                                                                                 |                                         | Sezione        | e urbana (   | opz.)                  |          |          |       |          |           |  |  |                         |    |            |  |  |  |  |  |  |  |  |  |  |  |  |  |  |  |      |   |  |  |  |         |  |  |   |          |  |  |  |
|                                                                                 |                                         | Foglio         |              |                        |          |          |       |          |           |  |  |                         |    |            |  |  |  |  |  |  |  |  |  |  |  |  |  |  |  |      |   |  |  |  |         |  |  |   |          |  |  |  |
| ARIA                                                                            | 4                                       | Partice        | lla          |                        |          |          |       |          |           |  |  |                         |    |            |  |  |  |  |  |  |  |  |  |  |  |  |  |  |  |      |   |  |  |  |         |  |  |   |          |  |  |  |
| AZIENDA REGIONALE S<br>UNNOVAZIONE EGLIACOU<br>Ultimo salvataggio 21/05/2021 12 | :24:10                                  |                |              |                        |          |          |       |          |           |  |  | ANNULLA                 | CA | SALVA      |  |  |  |  |  |  |  |  |  |  |  |  |  |  |  |      |   |  |  |  |         |  |  |   |          |  |  |  |